## PASSWORD CHANGE

On the faculty web page <u>www.lfhk.cuni.cz</u> click on **"Password Reset"** or go straight to CAS (Central Authentication System) <u>https://ldap1.cuni.cz/language/switch?lang=en</u>

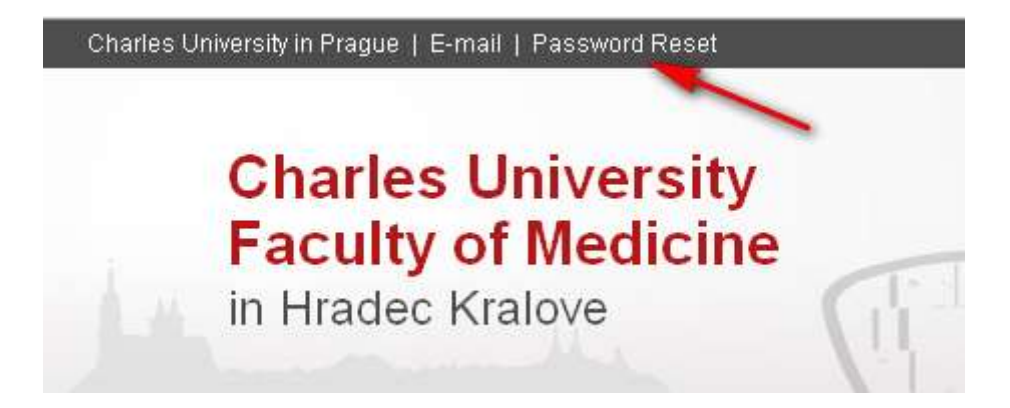

## Log in into your account in CAS

| CAS - Charles University Authentication Service                                                                                  |                                                                                                    |
|----------------------------------------------------------------------------------------------------|----------------------------------------------------------------------------------------------------|
|                                                                                                    | You wish to:                                                                                                    |
| Password for CAS                                                                                                    | If you do not need assistance with CAS, you can log in to<br>access CAS portal directly                                                       |
| Change temporary password from registration<br>office                                                                            | Username                                                                                                    |
| Change password for the Central<br>Authentication Service                                                                        | Password                                                                                                    |
| Renew recently expired password for the<br>Central Authentication Service                                                        | Watch for keyboard settings, CapsLock etc.<br>After five unsuccessful login attempts the account will be<br>blocked for twends window         |
| Obtain new password or reset forgotten<br>password                                                                               | Login                                                                                                    |
| Other services                                                                                                    |                                                                                                    |
| Manage your domain accounts<br>Set password for eduroam realm cuniticz<br>Change contact information<br>Validate email addresses | Log in with your username and password.<br>As username you can use your <u>personal number</u><br>which is in the ISIC card under your photo. |

If your password has already expired or if you have some problems with changing your password go to the **Biophysics Dept.** (Faculty building, 2<sup>nd</sup> floor, right side, 1<sup>st</sup> office on the right side – **Mr. Kvas**).

In the menu on the left side click on **"Change password for the Central Authentication Service"** where you can set your new password. Check properly the password criteria which are written there.

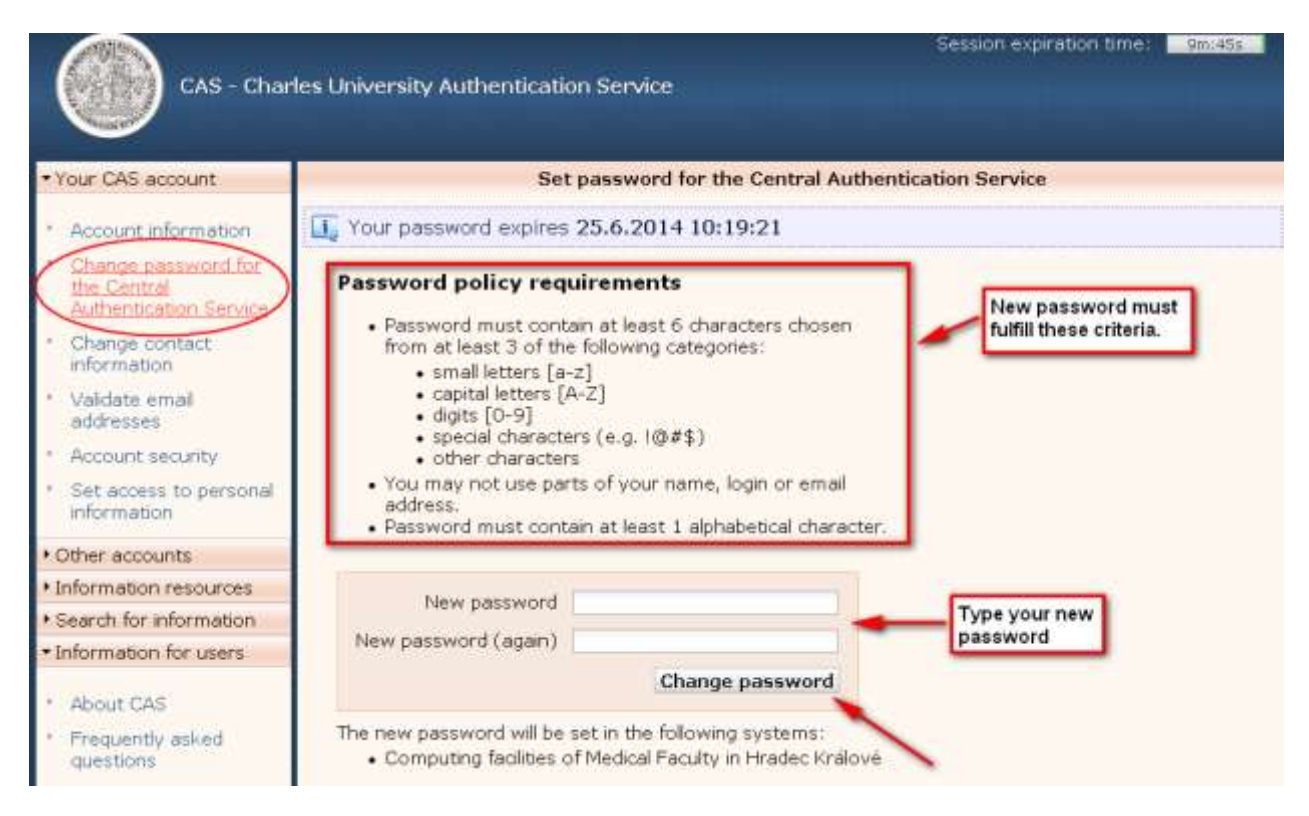

## Validity of your password is visible on the same page

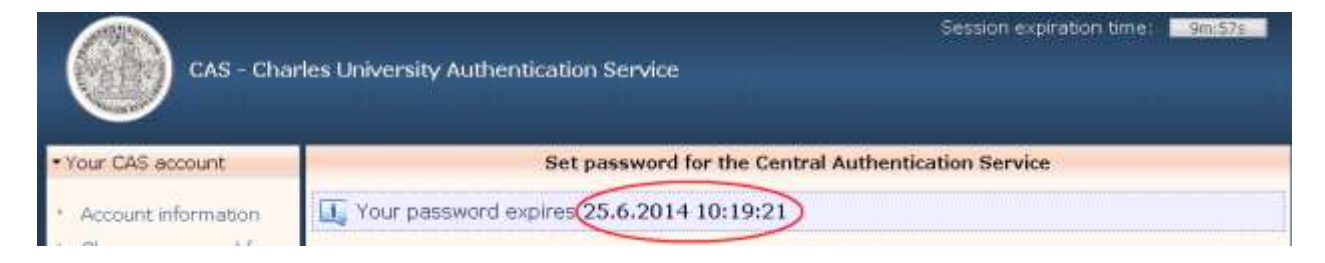